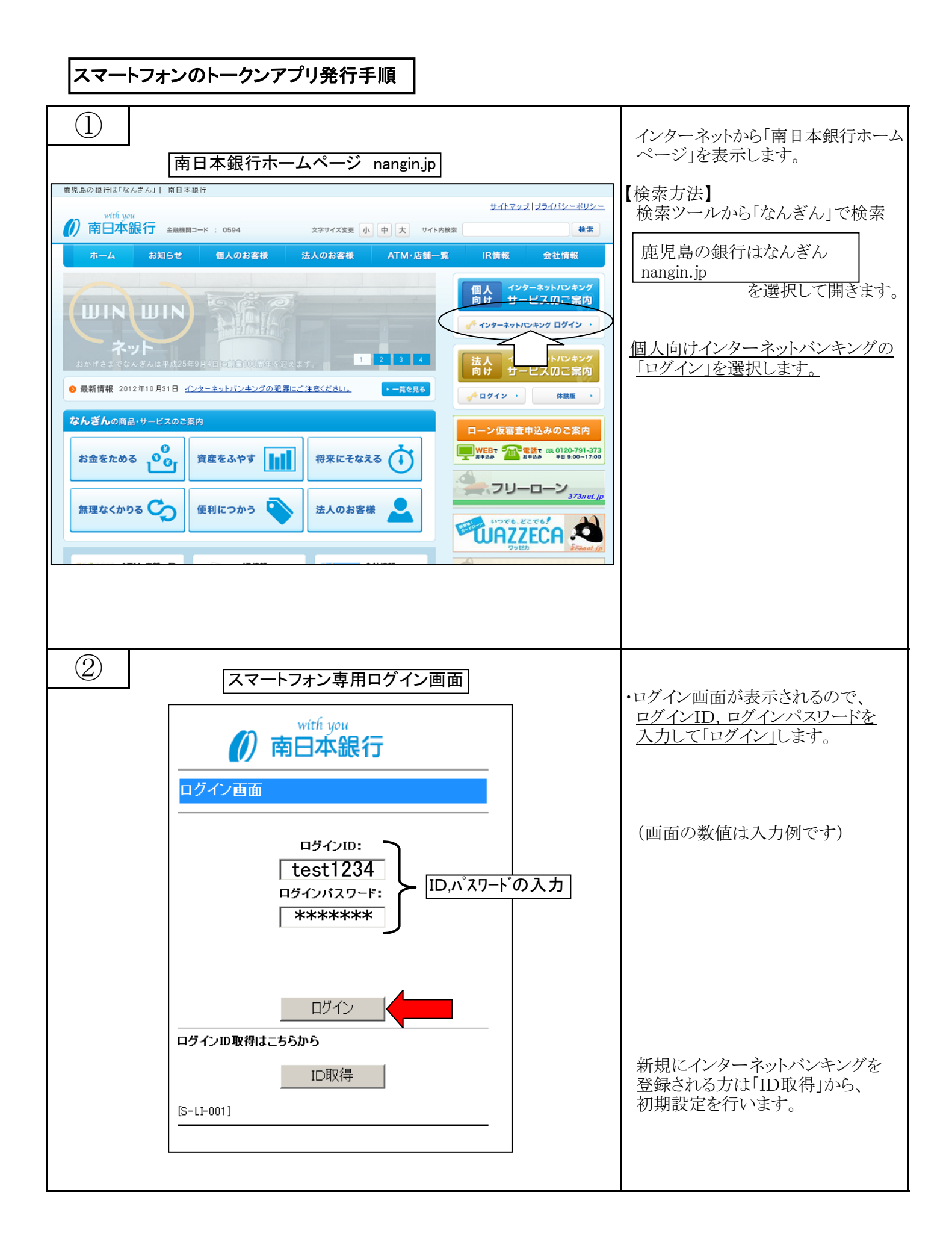

1 / 4 ページ

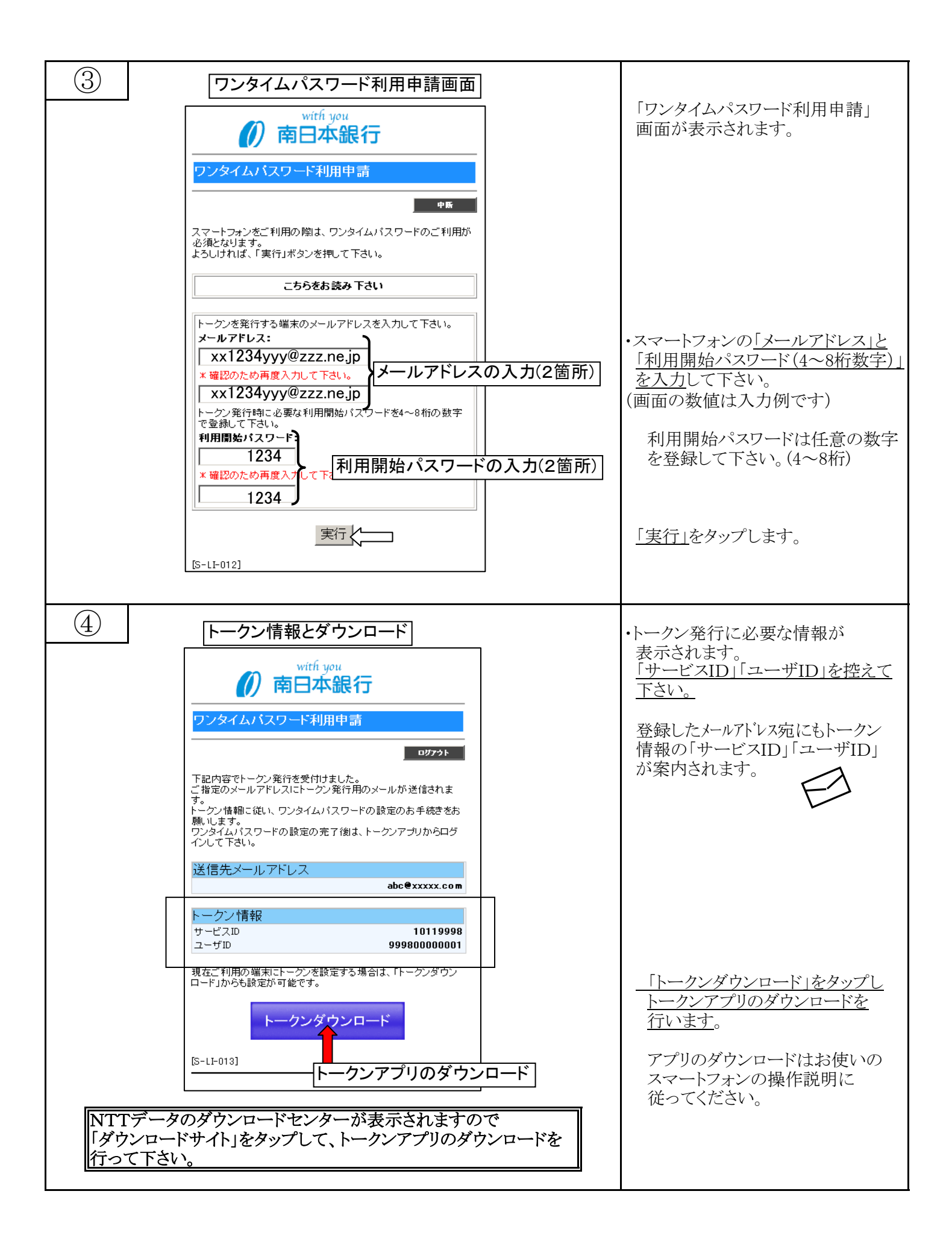

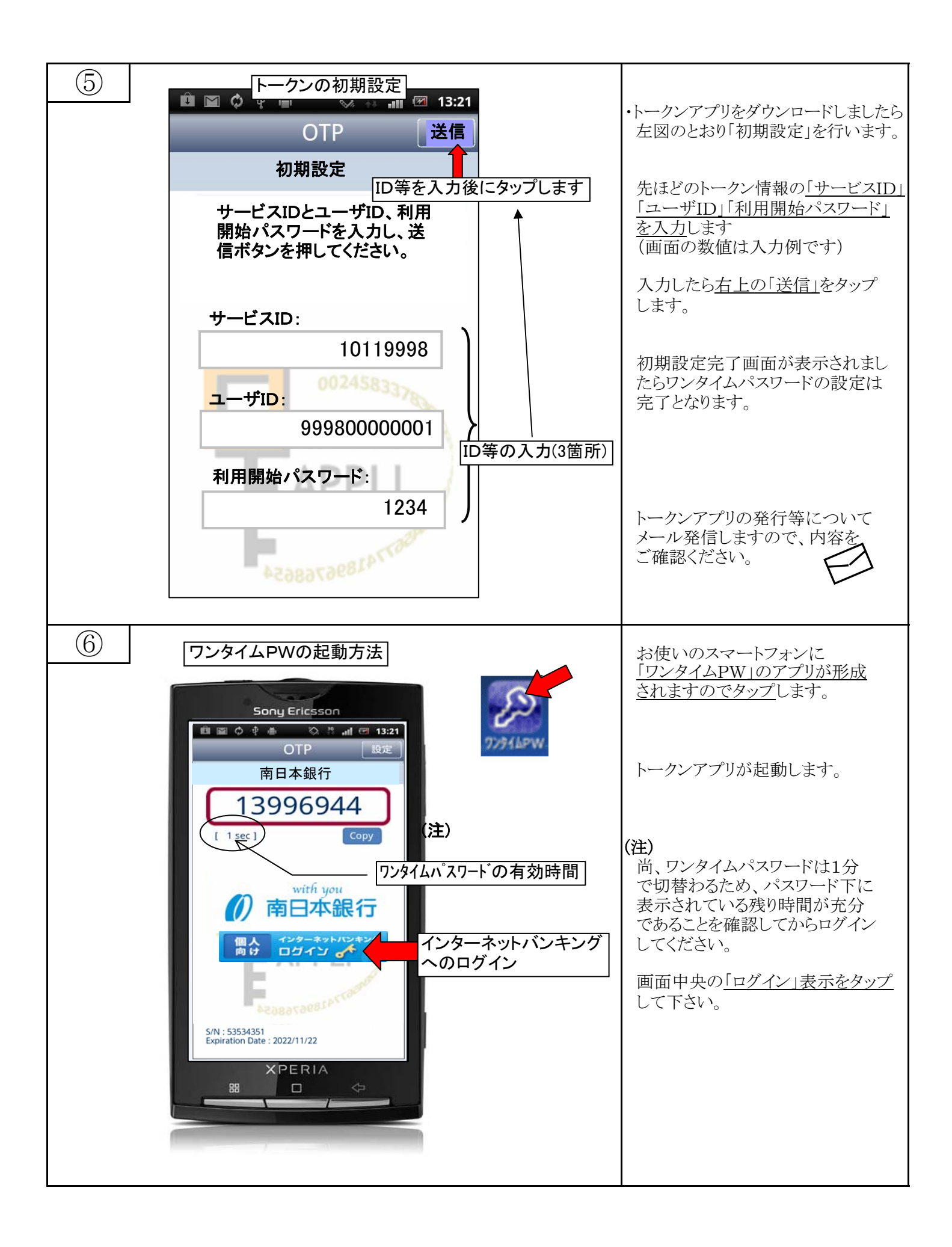

3 / 4 ページ

| $\overline{7}$ | インターネットバンキングへのログイン                                                                                                    |                                                                         |
|----------------|----------------------------------------------------------------------------------------------------|-------------------------------------------------------------------------|
|                | with you<br><b>南口本銀行</b>                                                                                                    | ログイン画面が表示されます。                                                          |
|                |                                                                                                    | サンタイムハスワートは人力された<br>状態で表示されます。                                          |
|                | ログインID:<br>test1234<br>ログインバスワード:<br>********<br>ワンタイムバスワード:<br>(入力済み)<br>ログイン<br>ログイン<br>ログイン<br>ログイン<br>ログイン<br>ロワイン<br>「D取得<br>[S-LI-001] | <u>ログインID, ログインパスワードを入力し「ログイン」をタップします。</u><br>(画面の数値は入力例です)             |
| 8              | なんぎんインターネットバンキングのトップ画面                                                                                                    | 左図がログインされた状態です。                                                         |
|                | 前日本銀行                                                                                                    | <-ご利用上の注意> ・画面操作を戻す場合は端末上の                                              |
|                | メニュー画面                                                                                                    | 画面を戻す場合は、画面上の右上                                                         |
|                | OOたろう 様                                                                                                    | 「中断」<br>「メニュー画面へ」<br>のまテから場佐願います                                        |
|                | 前回ロクイン日時 2011年3月19日12:00:00<br>What's New                                                                                                    | のなかがつ採FMRVでより。                                                          |
|                | 残高照会 入出金明細照会                                                                                                    | 注)【機種を変更する場合】<br>スマートフォンの機種を変更される<br>場合は、必ず「ワンタイムパスワード<br>利用解除」を行って下さい。 |
|                | 振込・振替<br>パスワード申請<br>PCサイトへ <u>□</u>                                                                                                    | トップ画面の「ワンタイムパスワード<br>申請」メニューより解除が行えます。                                  |
|                | お知らせ                                                                                                    |                                                                         |
|                |                                                                                                    |                                                                         |
|                |                                                                                                    |                                                                         |